## Cliente de correo Microsoft Outlook XP

 Ingresa a Outlook e ir a la opción de Herramientas -> Cuentas de correo electrónico

| 🔯 Bandeja de entrada - Microsoft Outlook |                               |          |                                          |                             |                        |      |
|------------------------------------------|-------------------------------|----------|------------------------------------------|-----------------------------|------------------------|------|
| Archivo Edición                          | <u>V</u> er <u>F</u> avoritos | Her      | ramientas                                | Acci <u>o</u> nes <u>?</u>  |                        |      |
| Nuevo -                                  | K X QuRes                     |          | Men <u>s</u> ajerí                       | a instantánea               |                        | • in |
| 🛛 🗇 Atrás 🖒 🛛                            | 3 🖻 🖾 🔍 🛛                     | œ        | Libreta de                               | direcciones                 | Ctrl+Mayús+B           |      |
| <⊐ Atras =>                              | 🕼 🚚 Dirección                 | 3        | <u>B</u> uscar<br>Búsqueda               | avanzada                    | Ctrl+O<br>Ctrl+Mayús+F |      |
| Accesos directos                         | ! D 7 9 De                    | n¢<br>hý | -<br>Organizar                           |                             |                        |      |
| Qutlook para                             |                               | 0        | Limpieza <u>d</u><br>V <u>a</u> ciar car | el buzón<br>peta "Elementos | ; eliminados''         | ile  |
| hoy                                      |                               |          | F <u>o</u> rmulario                      | )S                          |                        | •    |
|                                          |                               |          | <u>M</u> acro                            |                             |                        | •    |
| Calandaria                               |                               |          | <u>H</u> erramien                        | tas en Internet             | in .                   |      |
|                                          |                               |          | C <u>u</u> entas d                       | le correo electró           | inico                  |      |
| <b>M</b>                                 |                               |          | Perconaliz                               | ar                          |                        |      |

- Elige la opción de Ver o cambiar cuentas de correo electrónico existentes. Da clic en Siguiente.

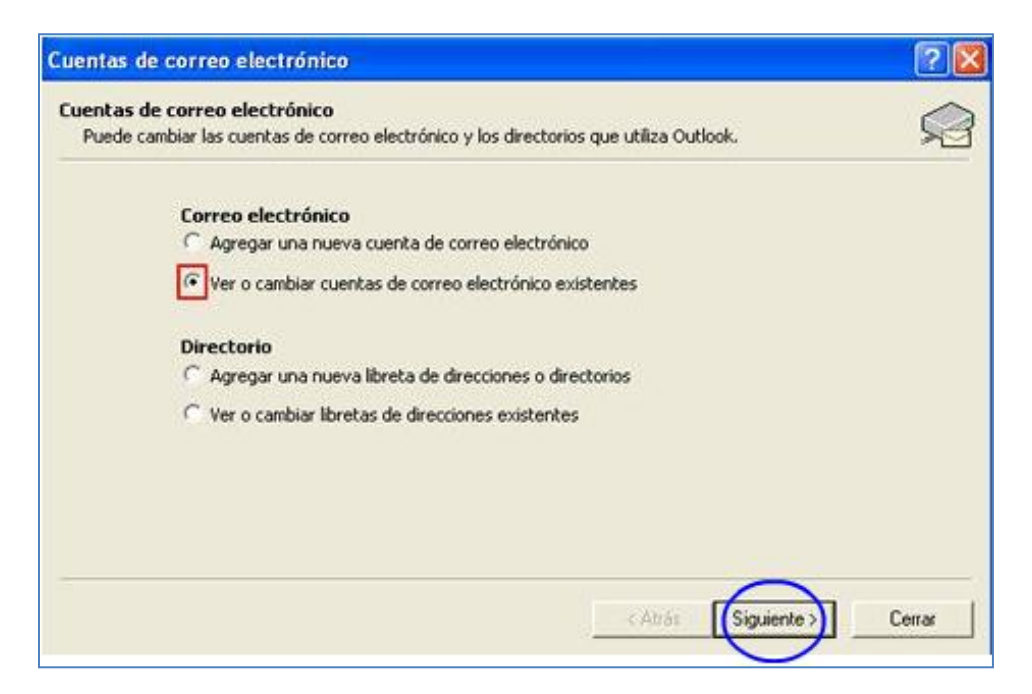

- Da clic en Cambiar para la cuenta de tipo POP.

| Outlook procesa el correo ele | ctrónico de estas cuentas en el siguiente or | den:                          |
|-------------------------------|----------------------------------------------|-------------------------------|
| Nombre                        | Tipo                                         | Cambiar.).                    |
| pop.cable.net.co              | POP/SMTP (Predeterminado)                    | Agregar                       |
|                               |                                              | Quitar                        |
|                               |                                              | Establecer como predeterminad |
|                               |                                              | Subir                         |
|                               |                                              | Bajar                         |
| oviar puevo correo electrón   | ico a la siguiente ubicación:                |                               |

- Debes especificar los datos en los siguientes campos:
- Dirección de correo: nombre@cable.net.co
- Dirección de correo si tienes dominio propio: nombre@dominio.com
- Servidor de correo entrante: pop.cable.net.co
- Servidor de correo saliente: smtp.cable.net.co
- En caso que cuentes con dominio propio:
  - Correo entrante: pop.dominio.com
  - Correo saliente: smtp.dominio.com
- Nombre de usuario: nombre de la cuenta
- Contraseña: la de la cuenta del usuario.
- Luego da clic en Más configuraciones.

| Cuentas de c                          | ? 🛛                                                            |                                                                                                    |                              |  |  |
|---------------------------------------|----------------------------------------------------------------|----------------------------------------------------------------------------------------------------|------------------------------|--|--|
| Configuració<br>Estos valore          | n de correo electrónico de<br>es son necesarios para que la ci | Internet (POP3)<br>uenta de correo electrónico funcione,                                                         | Ŕ                            |  |  |
| Información sobre el usuario          |                                                                | Información del servidor                                                                                         |                              |  |  |
| S <u>u</u> nombre:                    | Usuario Cablenet                                               | S <u>e</u> rvidor de correo entrante (POP3):                                                                     | pop.cable.net.co             |  |  |
| Dirección de correo:                  | alguien@cable.net.co                                           | Servid <u>o</u> r de correo saliente (SMTP):                                                                     | smtp.cable.net.co            |  |  |
| Información de inicio de sesión       |                                                                | Probar configuración                                                                                             |                              |  |  |
| Nombre de alquien                     |                                                                | Después de rellenar la información de esta pantalla, le<br>recomendamos que pruebe su quenta baciendo clic en el |                              |  |  |
| Contraseña:                           | ****                                                           | botón. (Requiere conexión de red)                                                                                |                              |  |  |
|                                       | Recordar contraseña                                            | Probar configuración de la cuenta                                                                                |                              |  |  |
| ☐ I <u>n</u> iciar sesi<br>de contras | ón utilizando Autenticación<br>eña de seguridad (SPA)          |                                                                                                    | Más <u>configuraciones</u>   |  |  |
|                                       |                                                                | < <u>A</u> trás S                                                                                                | iguien <u>t</u> e > Cancelar |  |  |

- En la pestaña de Servidor de salida marca:
- Mi servidor de salida (SMTP) requiere autenticación
- Iniciar sesión utilizando (digitar nombre de usuario y contraseña)
- Da clic en Aceptar.

| Configuración de correo electrónico de Internet 🛛 🔹 🔀                     |                       |  |  |  |
|---------------------------------------------------------------------------|-----------------------|--|--|--|
| General Servidor de salida Conexión Avanzadas                             |                       |  |  |  |
| Mi servidor de salida (SMTP) requiere autenticación                       |                       |  |  |  |
| C Utilizar la misma configuración que mi servidor de correo de entrada    |                       |  |  |  |
| 💽 Iniciar sesión utilizando                                               |                       |  |  |  |
| Nombre de usuario:                                                        | alguien@cable.net.co  |  |  |  |
| Contraseña:                                                               | ****                  |  |  |  |
|                                                                           | 🔽 Recordar contraseña |  |  |  |
| 🔲 Iniciar sesión utilizando Autenticación segura de contraseña (SPA)      |                       |  |  |  |
| Iniciar sesión en el servidor de correo de entrada antes de enviar correo |                       |  |  |  |
|                                                                           | Aceptar Cancelar      |  |  |  |